學生使用現代教育出版商,數學「每日十題」的登入步驟詳情:

1. 進入 http://www.mers.hk/platform/primaths2014/student/index.php

打開學生手冊,貼有學生帳戶和密碼。同學輸入登入名稱和登入密碼,再按「登入」
→ (如果真的不見了,可致電校務處查詢帳戶及其密碼。如沒必要不可私下更改密碼。)

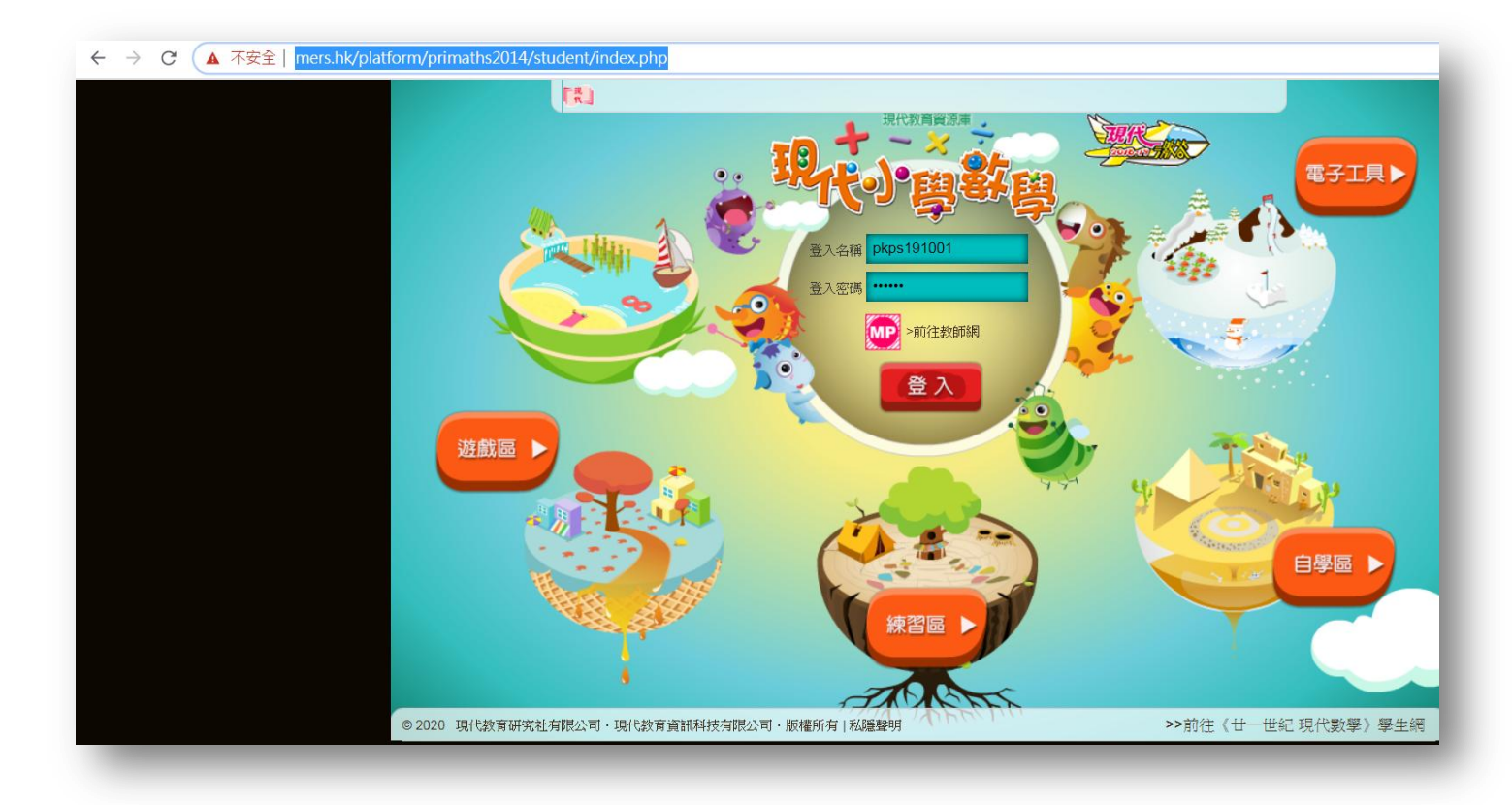

3. CLICK 入,「每日十題」學生可在 10 分鐘內完成 10 道數題。有興趣的同學,更可選做「每周挑戰」。

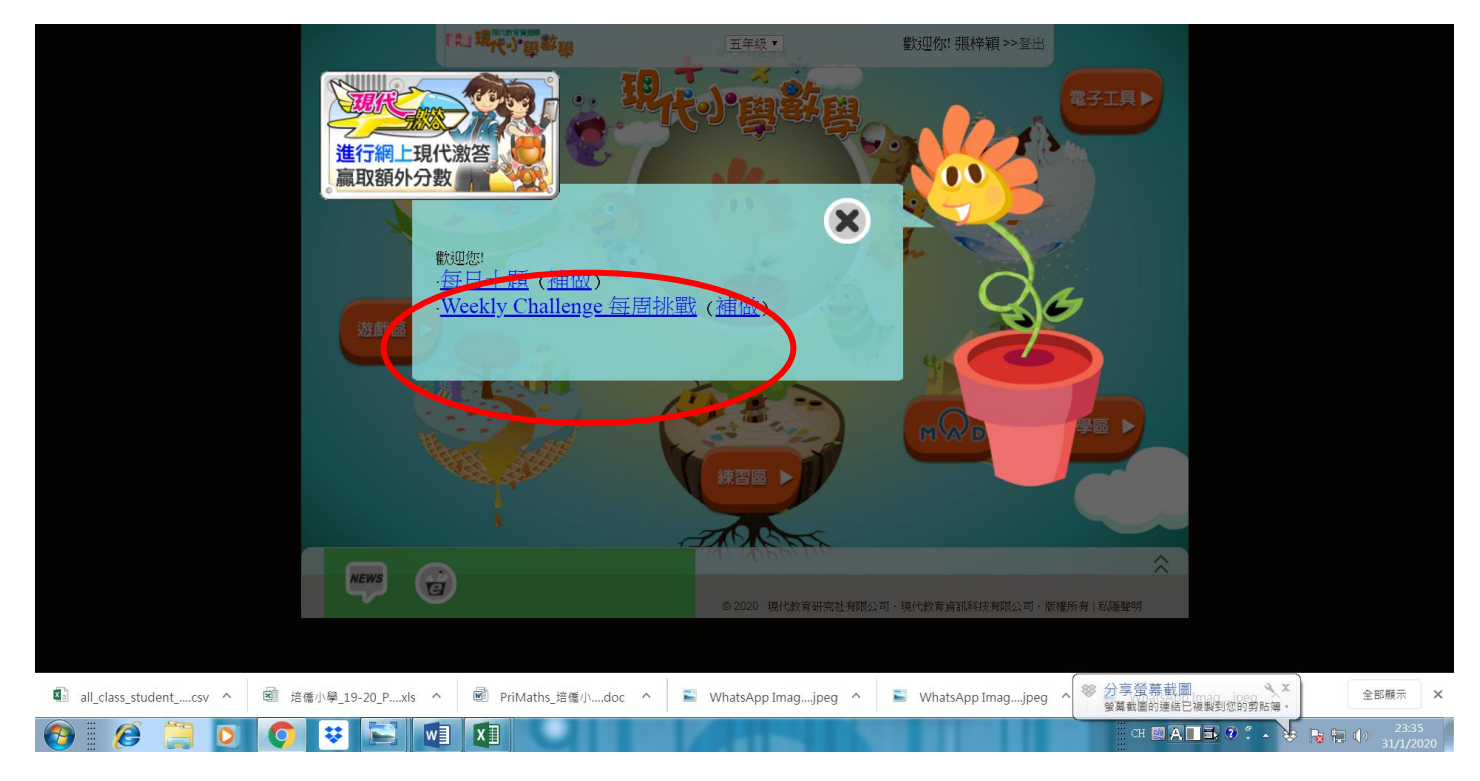

## 4. 每位學生可按「下一題」直至第10題。然後完成所有題目後,最後按「遞交」

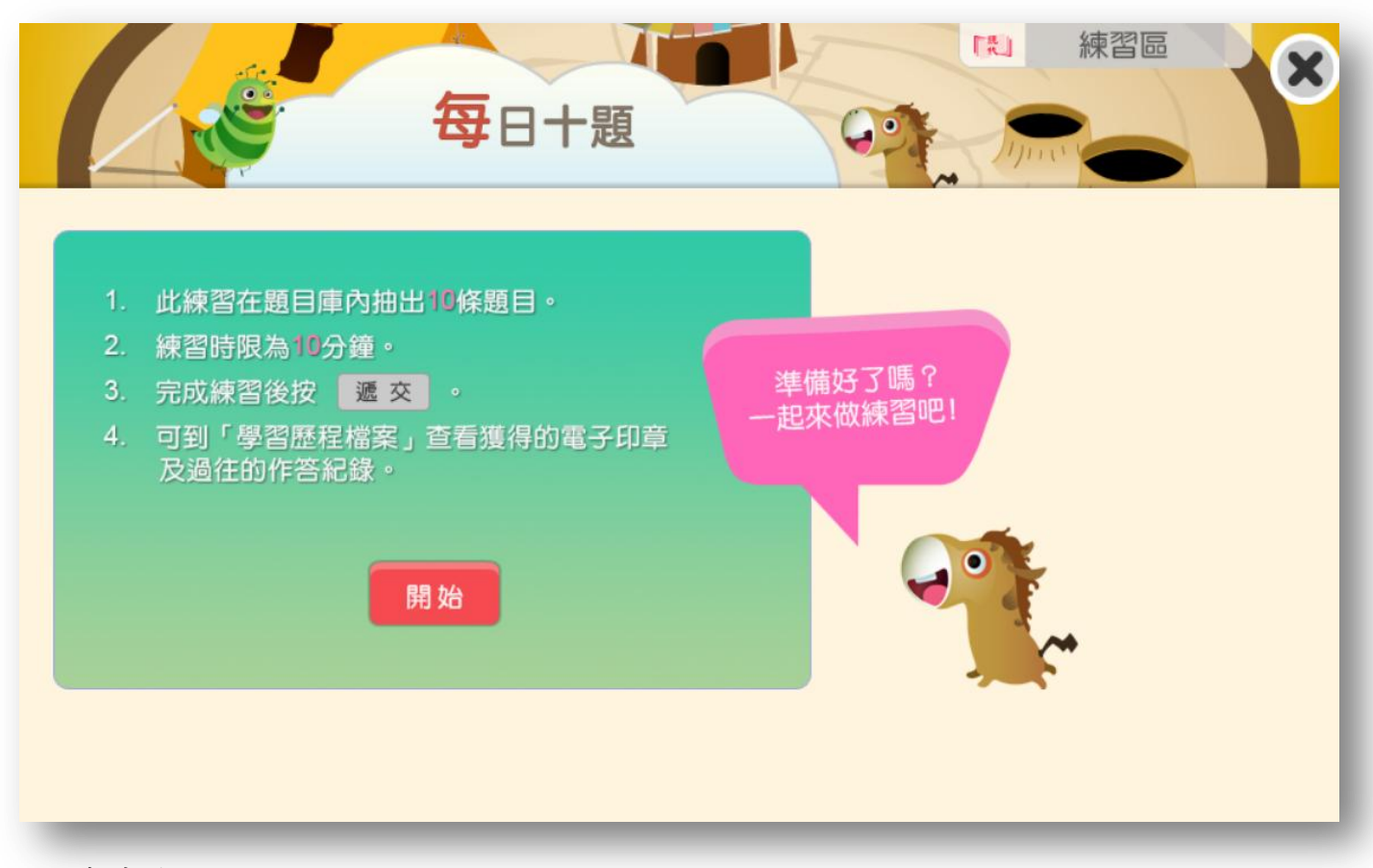

5. 當中有選擇題如下:

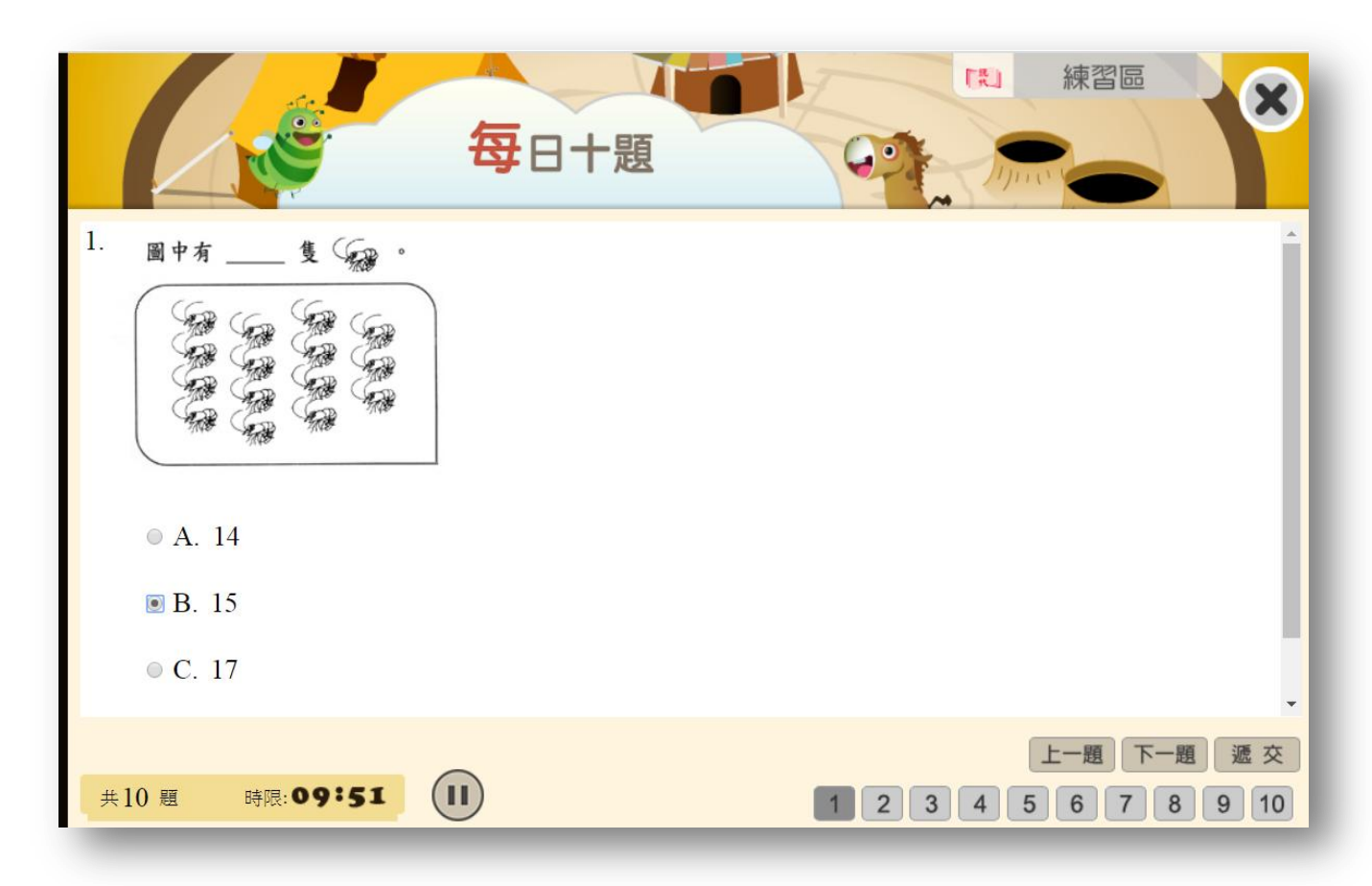

6. 同時有填充題,學生自行輸入數字便可。下方有計時倒數器,方便學生自行控制時間。

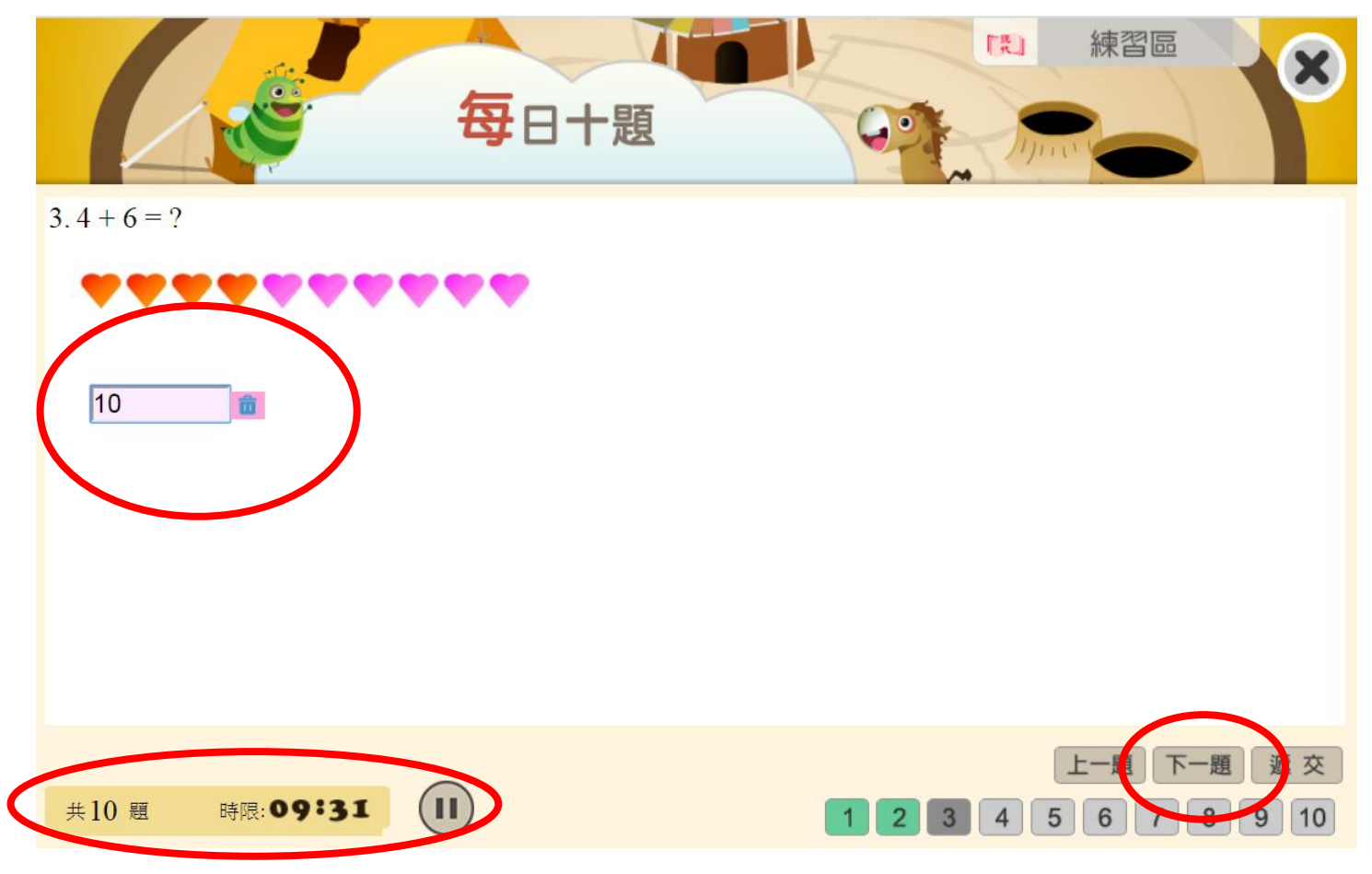

7. 完成「每日十題」後,學生可以自行檢查成績。再按下方的「詳細作答紀錄」便可

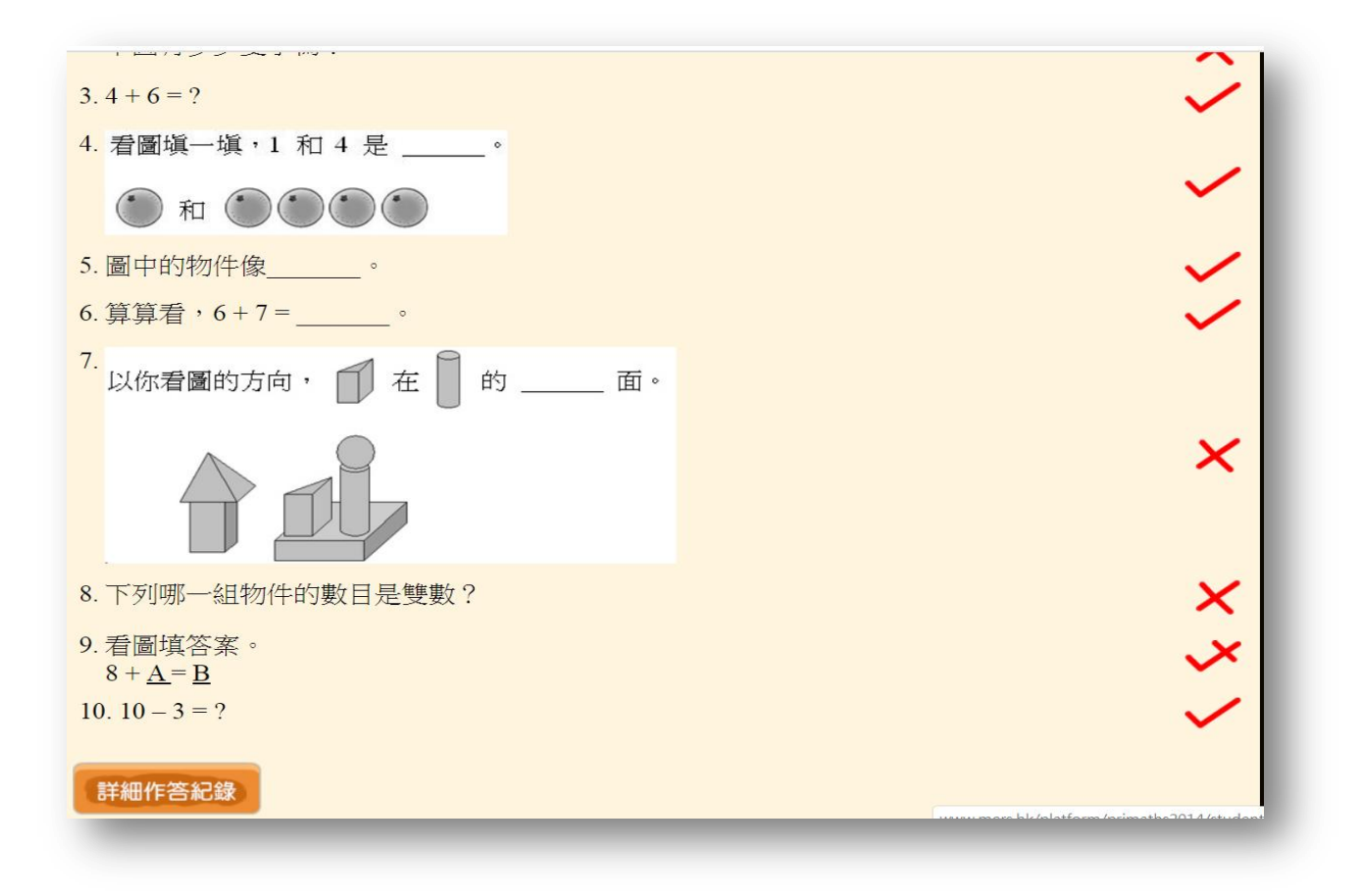

翻查個別題目的正確答案。

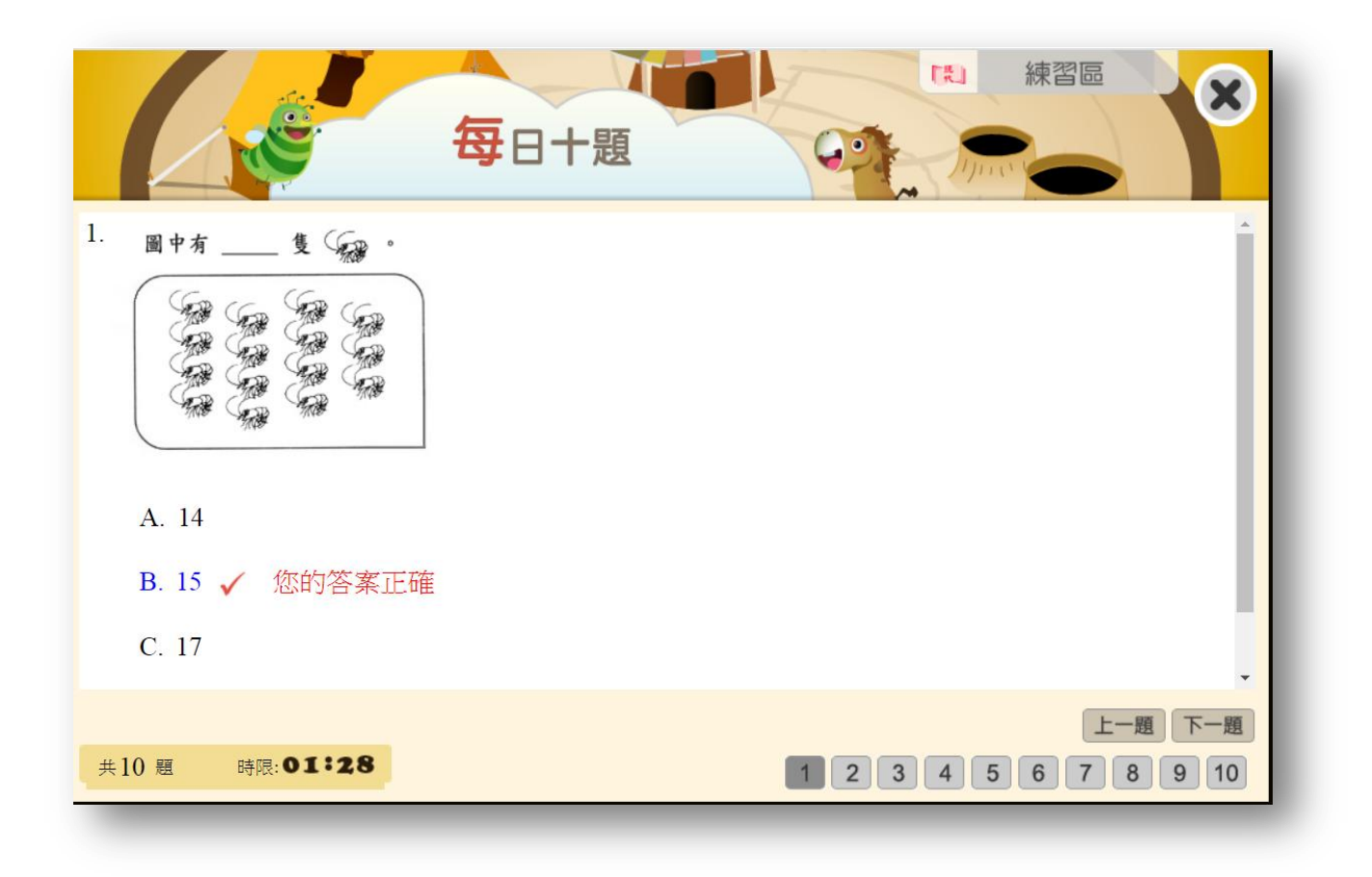

8. 最後,老師會定期檢查,每位學生每天的作答情況及完成進度。
大家一起努力,停課不停學。<sup>(2)</sup>